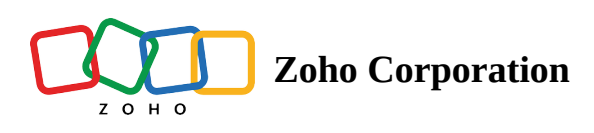

## **User Management : Portals & Workspaces**

Zoho LandingPage offers dual levels of user management: portal-level and workspace-level. At the broad level, portal owners and portal admins control access across the entire portal. At a more specific level, workspace managers can choose the users for the individual workspaces. This dual-level approach ensures a streamlined, flexible, and collaborative user experience across the platform.

## Inviting a user to your portal/workspace

Portals are designed to facilitate the management of multiple workspaces. Workspaces are collaborative spaces where individuals within an organization can work together on landing page campaigns. When inviting users you can either add them as portal admins or members to selected workspaces. To ensure a seamless and secure environment, LandingPage offers various <u>types of access</u> that admins can choose from for their collaborators.

1. Click on the **Settings** icon in the top right corner to access the settings menu.

| 🛐   Alfred Workspace 🗸 | Pages Leads | Users |                                                   |           |          |             |                | □ 🕲 🖣           | 14 🔺 🗰 |
|------------------------|-------------|-------|---------------------------------------------------|-----------|----------|-------------|----------------|-----------------|--------|
| Groups                 | • New Page  |       |                                                   |           |          |             | Q              | ₽ Sort & Filter | 88 8   |
| All Pages (62)         |             |       | Page Name                                         | Status    | Visitors | Conversions | Conversion Rat | te              |        |
| Blog                   |             |       | Landing Page 01<br>Last Updated on Jun 18, 2024   | Published | 11       | 2           | 18.18 %        | :               |        |
| May - June             |             |       |                                                   |           |          |             |                |                 |        |
| Ecommerce              |             |       | Zylker Properties<br>Last Updated on Mar 01, 2024 | Published | 548      | 43          | 7.85 %         | :               |        |
| Events                 |             |       |                                                   |           |          |             |                |                 |        |
| Marketing              |             |       |                                                   |           |          |             |                |                 |        |

In the settings menu, click on the users tab to view and manage the users in your portal. Click on Invite Users to invite users to your portal.

| 🗊   Zylker              |                                |              | 4 🥠            | A) III |
|-------------------------|--------------------------------|--------------|----------------|--------|
| 0 Workspaces Us         | sers in Zylker<br>sa team of 2 |              | & Invite Users |        |
| 8) Users -              |                                |              |                |        |
| Domains                 | User Details                   | Access Type  |                |        |
| (1) Integrations        |                                |              |                |        |
| C Files                 | A You<br>alfred@zylker.com     | Portal Owner |                |        |
| √ IP Filtering          | Darren Pearce                  |              |                |        |
| Zia Content             | darrenpearce@zylker.com        | Portal Admin | :              |        |
| Ż <sub>A</sub> Language |                                |              |                |        |
| O Account Usage         |                                |              |                |        |
|                         |                                |              |                |        |
|                         |                                |              |                |        |
|                         |                                |              |                |        |
|                         |                                |              |                |        |
|                         |                                |              |                |        |
|                         |                                |              |                |        |
|                         |                                |              |                |        |
|                         |                                |              |                |        |

Only portal owners and portal admins are allowed to invite users to any workspace in the portal and grant portal admin access. Workspace managers can only invite users to their particular workspace.

Enter the email address of the user and select the type of access for the particular user. One can either opt for **Portal Admin** access which gives the user access to all the workspaces in the portal or **Member** Access and select the access type for each workspace individually. Finally, click **Invite User** to add the user to the portal.

| ぼう   Zylker |                                                      |               |                                       |   | 4 | A ::: |
|-------------|------------------------------------------------------|---------------|---------------------------------------|---|---|-------|
|             |                                                      |               |                                       | × |   |       |
| Inv         | ite User to Zylker                                   |               |                                       |   |   |       |
|             |                                                      |               |                                       |   |   |       |
|             | Email Address kevin@zylker.com × Add another mail ID |               |                                       |   |   |       |
|             | Portal Access                                        |               |                                       |   |   |       |
|             | Member Sccess to selected Workspaces                 |               | Portal Admin Access to all Workspaces |   |   |       |
|             | Workspace Access                                     |               |                                       |   |   |       |
|             | Alfred Workspace                                     | $\rightarrow$ | Viewer ^                              |   |   |       |
|             | Invite User                                          |               | Viewer<br>Preview pages and reports   |   |   |       |
|             |                                                      |               | Workspace Manager                     |   |   |       |
|             |                                                      |               | Create and publish pages No Access    |   |   |       |
|             |                                                      |               |                                       |   |   |       |

4. Invited users can view the portal by clicking on their profile icon in the Zoho LandingPage workspace. Click on **Switch Portal** to access all your portals including invited portals.

| 🗊 🛛 Zylker              |                                          | ×                                                             |
|-------------------------|------------------------------------------|---------------------------------------------------------------|
| []] Workspaces          | Users in Zylker                          | Alfred<br>alfred@zylker.com                                   |
| 8) Users                | It's a team of 3                         | ⑧ My Account                                                  |
| Domains                 | User Details                             | Access Type Working Portal                                    |
| ① Integrations          | You                                      | Zylker Switch Portal                                          |
| C Files                 | alfred@zylker.com                        | Portal Owner Your Trial plan expires in 131 days. Upgrade Now |
| ⑦ IP Filtering          | Darren Pearce<br>darrenpearce@zylker.com | Portal Admin                                                  |
| Z4 Zia Content          |                                          |                                                               |
| ☆ <sub>A</sub> Language | K kevin@zylker.com<br>YETTO ACCEPT       | Member V                                                      |
| O Account Usage         |                                          |                                                               |
|                         |                                          | Follow us for latest updates!                                 |
|                         |                                          |                                                               |
|                         |                                          |                                                               |
|                         |                                          |                                                               |
|                         |                                          |                                                               |
|                         |                                          |                                                               |
|                         |                                          |                                                               |
|                         |                                          |                                                               |

5. Alternatively, users can also click on the LandingPage icon on the top left corner of their workspace *twice* to access the portals tab.

| ☐ Alfred Workspace ∨ | Pages Leads | Users                                          |           |          |             |                 | C @   ·         | ¢* 🔺 ⅲ |
|----------------------|-------------|------------------------------------------------|-----------|----------|-------------|-----------------|-----------------|--------|
| Groups               | ⊕ New Page  |                                                |           |          |             | Q (1            | ☑ Sort & Filter |        |
| All Pages (62)       |             | Page Name                                      | Status    | Visitors | Conversions | Conversion Rate |                 |        |
| Blog                 |             | Landing Page 01 Last Updated on Jun 18, 2024   | Published | 11       | 2           | 18.18 %         | :               |        |
| May - June           |             |                                                |           |          |             |                 |                 |        |
| Ecommerce            |             | Zylker Properties Last Updated on Mar 01, 2024 | Published | 548      | 43          | 7.85 %          | :               |        |
| Events               |             |                                                |           |          |             |                 |                 |        |
| Marketing            |             |                                                |           |          |             |                 |                 |        |

6. Select the required workspace name from the list of portals under Invited Portals to access the invited workspace.

| 🗊 LandingPage |                                                                                         |      | ₽* 🔺 🏭 |
|---------------|-----------------------------------------------------------------------------------------|------|--------|
|               | My Portals                                                                              |      |        |
|               | Z Zylker<br>Created by Alfred on Apr 11, 2023                                           | :    |        |
|               | Invited Portals                                                                         |      |        |
|               | Kevin Workspace         Me           Created by Krithika I M on Mar 19, 2021         Me | MBER |        |
|               |                                                                                         |      |        |
|               |                                                                                         |      |        |
|               |                                                                                         |      |        |
|               |                                                                                         |      | ?      |

## Editing access type & removing a user

1. Once the user has been added to the portal, you can view them in the Users tab. Click on the three-dot menu beside the user name and click **Edit Access Type** to make changes to their access level.

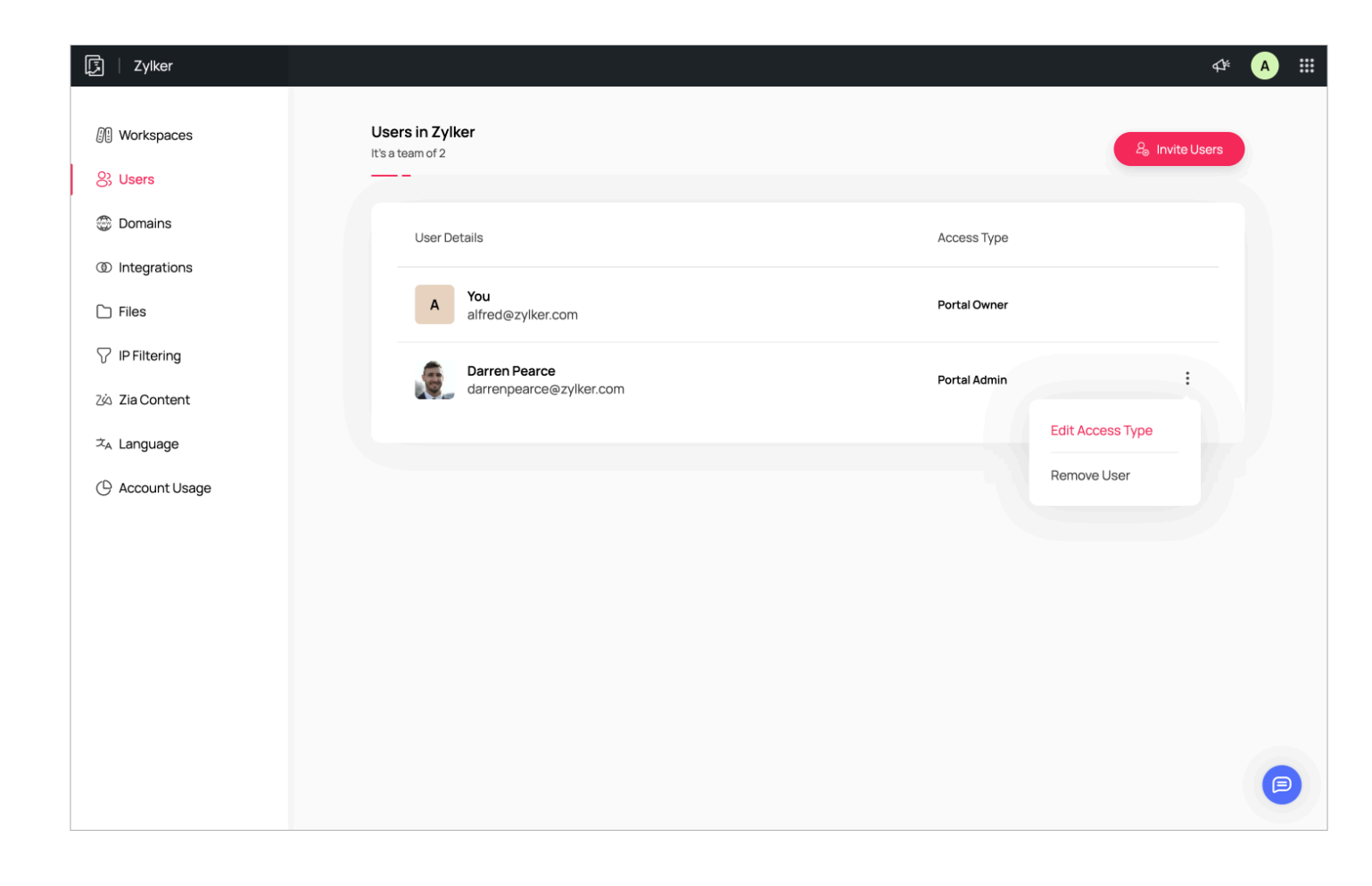

Only portal owners can edit access type and remove users from their portal.

2. In the edit profile window, you can change the access type and click **Update** to apply the changes.

| [テ] Zylker |                                         |                                               | a 📰 |
|------------|-----------------------------------------|-----------------------------------------------|-----|
|            |                                         |                                               | ×   |
|            | Edit Darren's profile                   |                                               |     |
|            |                                         |                                               |     |
|            | Email Address                           |                                               |     |
|            | darrenpearce@zylker.com                 |                                               |     |
|            | Portal Access                           |                                               |     |
|            | Member<br>Access to selected Workspaces | Portal Admin<br>Access to all Workspaces      |     |
|            | Workspace Access                        |                                               |     |
|            | Alfred Workspace                        | → Designer ∧                                  | ]   |
|            | Update                                  | Viewer<br>Preview pages and reports           |     |
|            |                                         | Designer 🔗                                    |     |
|            |                                         | Workspace Manager<br>Create and publish pages |     |
|            |                                         | No Access                                     |     |
|            |                                         |                                               |     |
|            |                                         |                                               |     |

3. In case you want to remove the user from the particular portal or workspace, click on **Remove User**.

| ヌ I ズ ylker                                  |                                          | 4                | £≉ 🔥 ⅲ |
|----------------------------------------------|------------------------------------------|------------------|--------|
| Workspaces                                   | Users in Zylker<br>It's a team of 2      | දී Invite User   |        |
| <ul> <li>Users</li> <li>Domains</li> </ul>   | User Details                             | Access Type      |        |
| <ul><li>Integrations</li><li>Files</li></ul> | A You<br>alfred@zylker.com               | Portal Owner     |        |
| ✓ IP Filtering ∠ia Zia Content               | Darren Pearce<br>darrenpearce@zylker.com | Portal Admin     |        |
| , ∠anguage                                   |                                          | Edit Access Type |        |
| O Account Usage                              |                                          |                  |        |
|                                              |                                          |                  |        |
|                                              |                                          |                  |        |
|                                              |                                          |                  |        |
|                                              |                                          |                  |        |